## Регистрация в сервисе

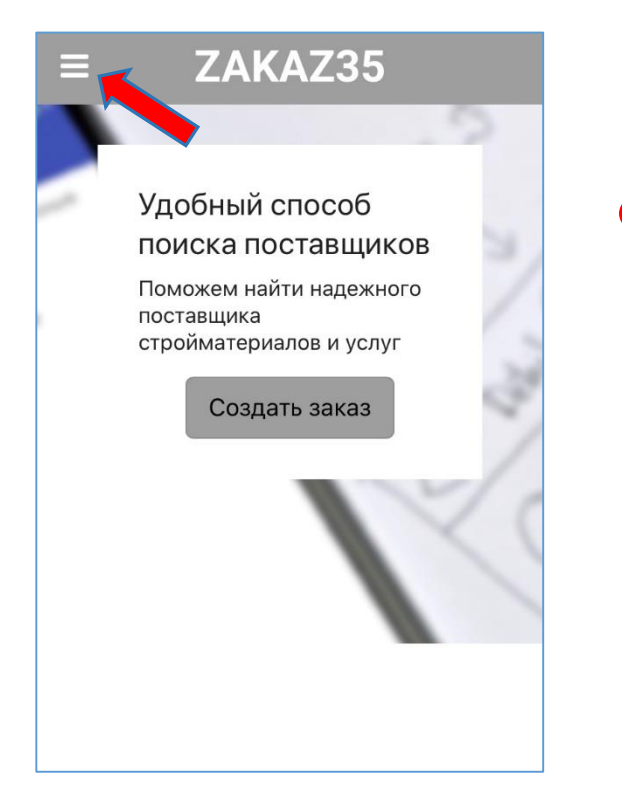

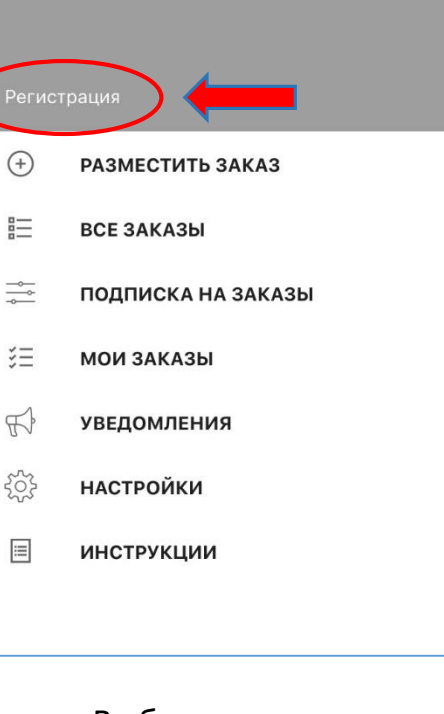

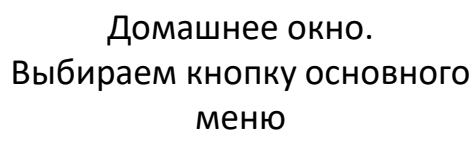

Выбираем ссылку «Регистрация»

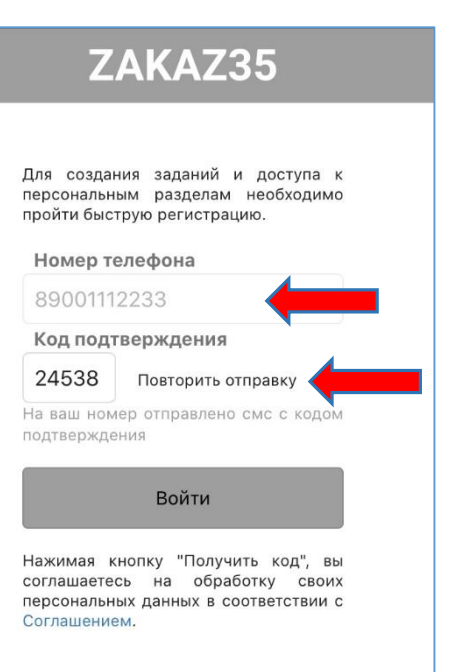

Вводим номер мобильного телефона и код, полученный по СМС. Далее «Войти»

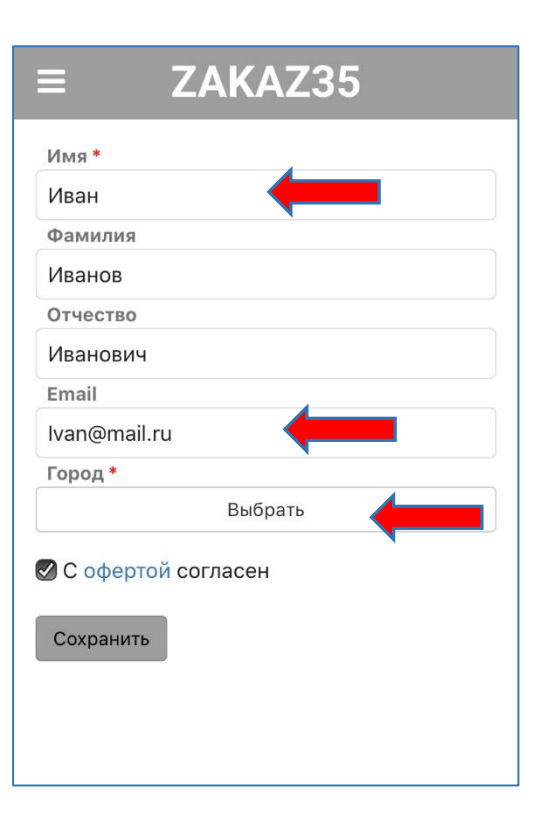

Заполните все необходимые поля формы как физлицо

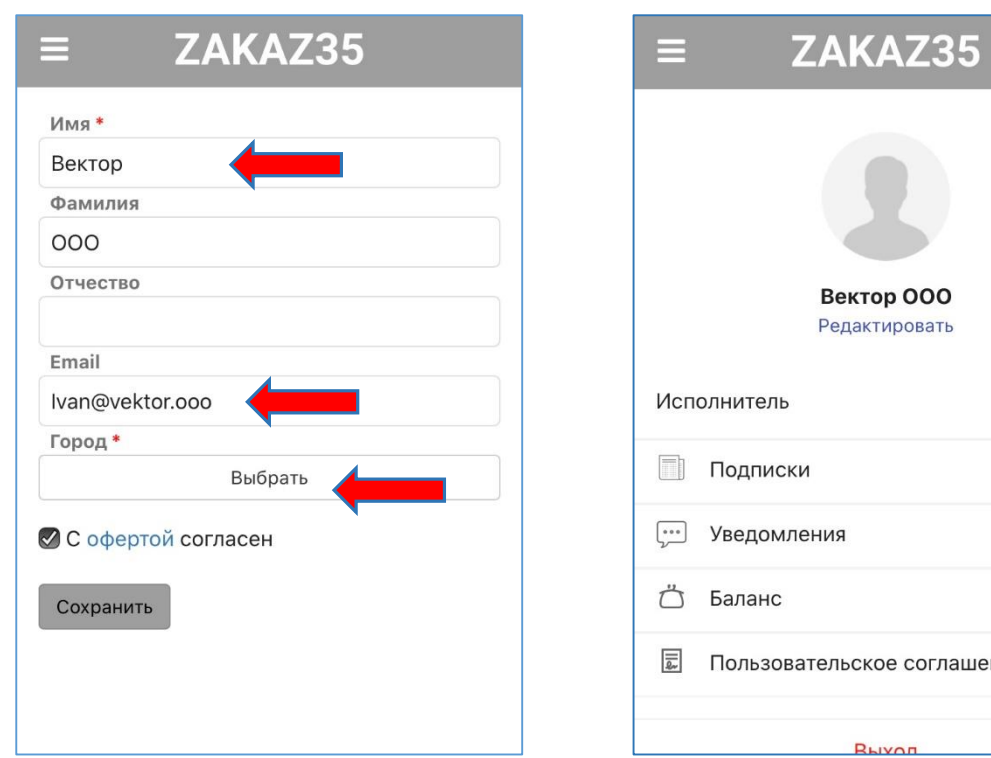

Заполните все необходимые поля формы как юрлицо. Сохраните данные. Уведомления
Баланс
Пользовательское соглашение
Пользовательское соглашение

>